## Como dar baixa no item devolvido

https://www.youtube.com/embed/avzmNoWkvEY

Caso você não saiba como registrar um item para emprestar, basta seguir esse tutorial "<u>Emprestar um item da portaria</u>".

1) Clique no item que você deseja dar a baixa por devolução:

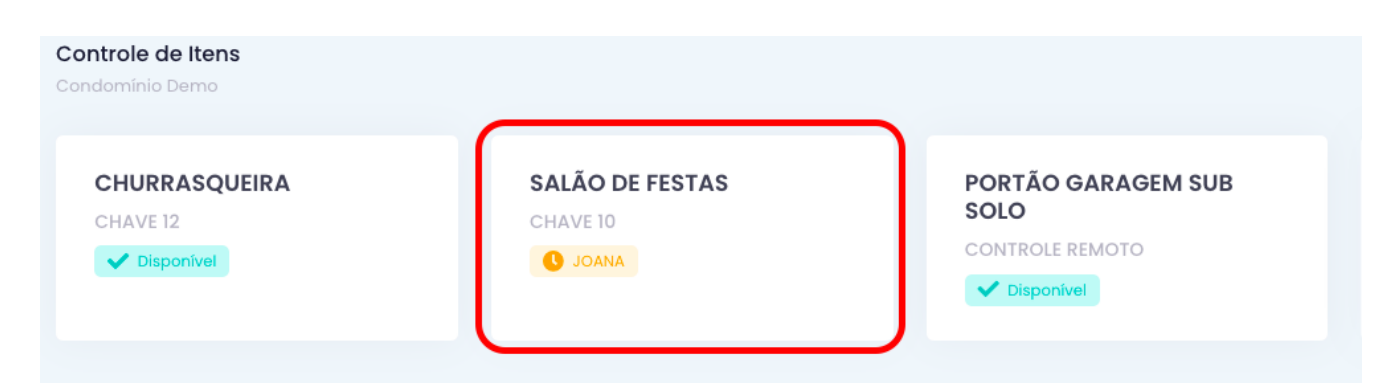

Clique no item que está sendo devolvido

2) Basta clicar no botão **"Confirmar devolução"**. O usuário receberá uma mensagem avisando que o item foi devolvido com sucesso []

| Registrar devolução         |                                                     | × |
|-----------------------------|-----------------------------------------------------|---|
| Chave<br>Retirado em<br>Por | SALÃO DE FESTAS - CHAVE 10<br>27/02 02:22h<br>JOANA |   |
|                             | Confirmar devolução                                 |   |